| エンタテイメント                                      | .10-2                                                       |
|-----------------------------------------------|-------------------------------------------------------------|
| エンタテイメントについて                                  | . 10-2                                                      |
| モバイルウィジェット                                    | . 10-3                                                      |
| 待受画面をアレンジする                                   | . 10-3                                                      |
| S!速報ニュース                                      | . 10-6                                                      |
| サイトなどの更新情報を確認する                               | . 10-6                                                      |
| S!情報チャンネル                                     | .10-7                                                       |
|                                               |                                                             |
| 配信情報を閲覧する                                     | . 10-7                                                      |
| 配信情報を閲覧する<br>電子ブック                            | . 10-7<br><b>. 10-8</b>                                     |
| 配信情報を閲覧する<br>電子ブック<br>電子ブックを閲覧する              | . 10-7<br><b>. 10-8</b><br>. 10-8                           |
| 配信情報を閲覧する<br>電子ブック<br>電子ブックを閲覧する<br>コミュニケーション | . 10-7<br><b>. 10-8</b><br>. 10-8<br><b>. 10-9</b>          |
| 配信情報を閲覧する<br>電子ブック                            | . 10-7<br>. <b>10-8</b><br>. 10-8<br><b>.10-9</b><br>. 10-9 |

| S!ともだち状況           | 10-10   |
|--------------------|---------|
| S!ともだち状況を利用する      | 10-10   |
| S!一斉トーク            | 10-13   |
| S!一斉トークを利用する       | 10-13   |
| ちかチャット             | 10-15   |
| ちかチャットを利用する        | 10-15   |
| ブログツール             | 10-16   |
| 簡単な操作でブログを更新/閲覧する. | 10-16   |
| 便利な機能              | 10-18   |
| こんなときは             | . 10-25 |

# 10 xv9テイメント/ コミュニケーション

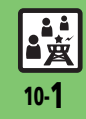

### エンタテイメント

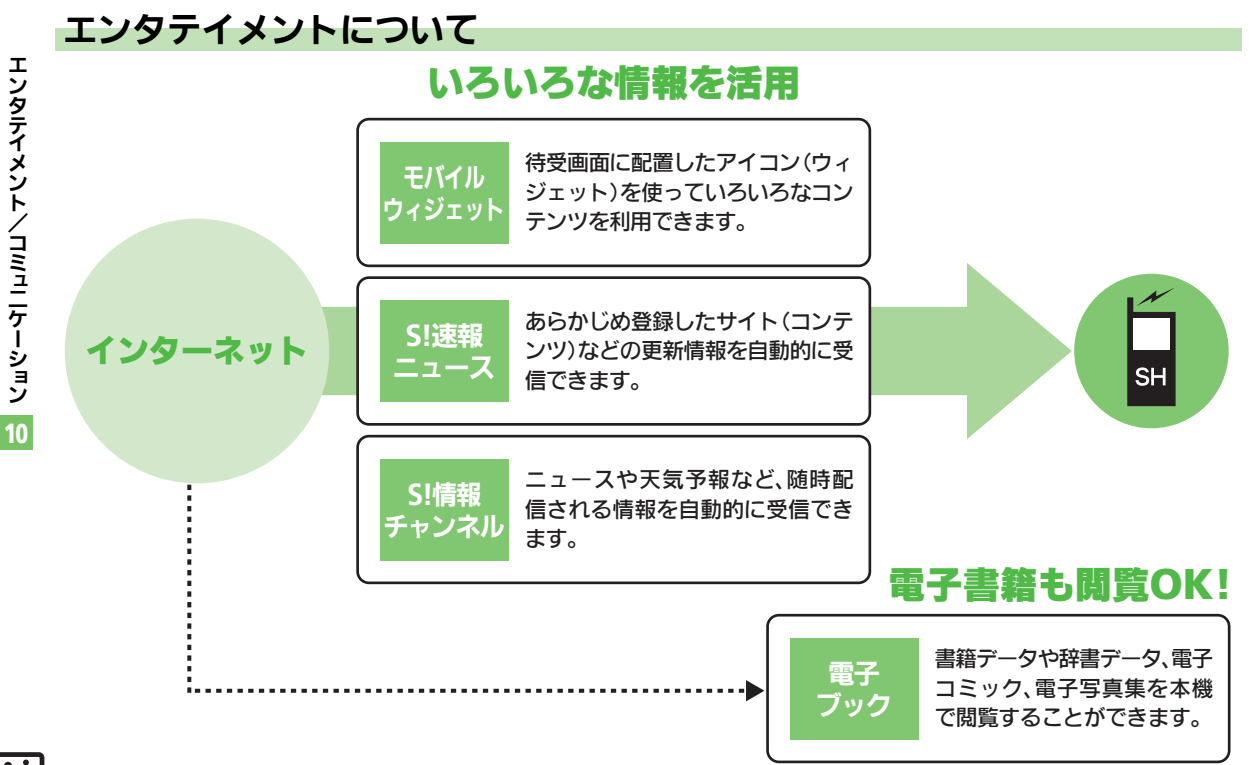

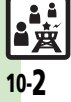

### モバイルウィジェット

# 待受画面をアレンジする

さまざまなアプリケーション(ウィジェッ ト)を待受画面に貼ることで、待受画面か らすぐにほしい情報や機能を入手/記動で きます。

"T.I.

つ 天気情報

XX/XX/XX(用)

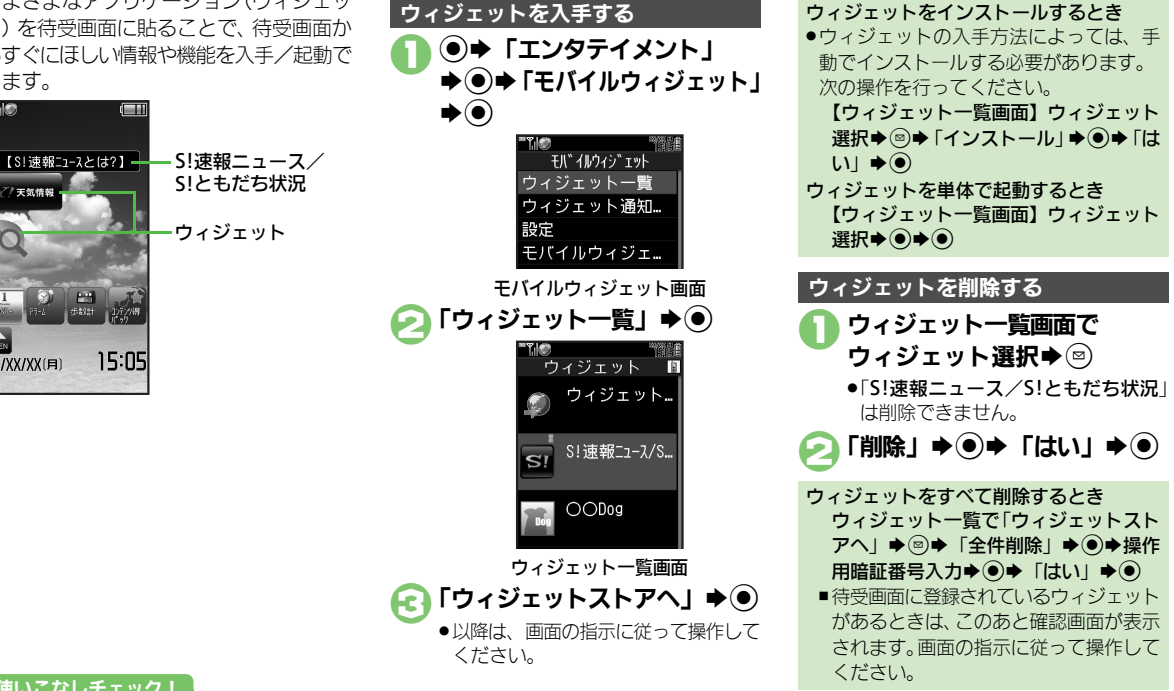

#### 使いこなしチェック!

◎ 便利 ●ウィジェットの詳細情報を確認したい●ウィジェット通知履歴を確認したい●自動的に更新しない●海外で自動的に通信したい●海外利用時に 確認画面を表示しない●ウィジェット通知を受信しない●Cookieを許可しない●Cookieを削除したい(で了P.10-18)

10

▮蓋

### モバイルウィジェット

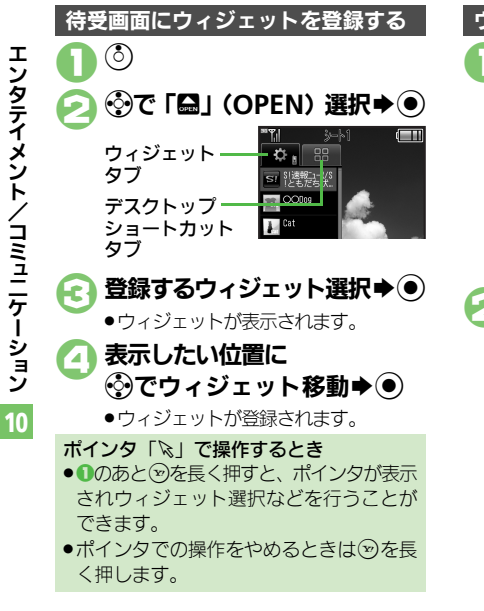

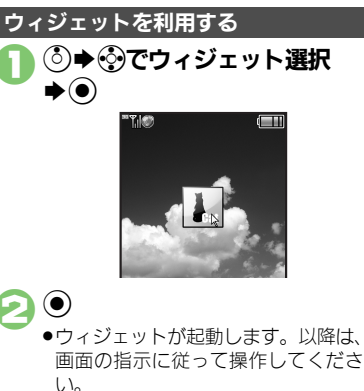

### シートを利用<u>する</u>

シートを利用すると、シートごとにモバイ ルウィジェットやデスクトップショート カットを貼り付け、切り替えて使用するこ とができます。

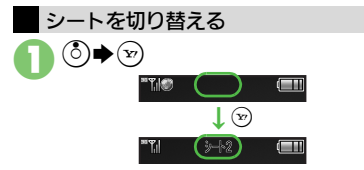

- シート名は画面上部に表示され、しば らくすると消えます。
- このあと、ウィジェットを登録すると、 表示されているシートに登録されます。

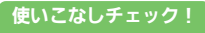

◎ Yahoo!JAPAN にログインしたい●ウィジェットの表示位置を変更したい●ウィジェットの機能説明を確認したい●ポインタの速度を遅くしたい●シート名を変更したい●シートをロックしたい ほか (ビア P.10-18~ P.10-19)

#### モバイルウィジェット

т

シ

トノコミュニケー

ション

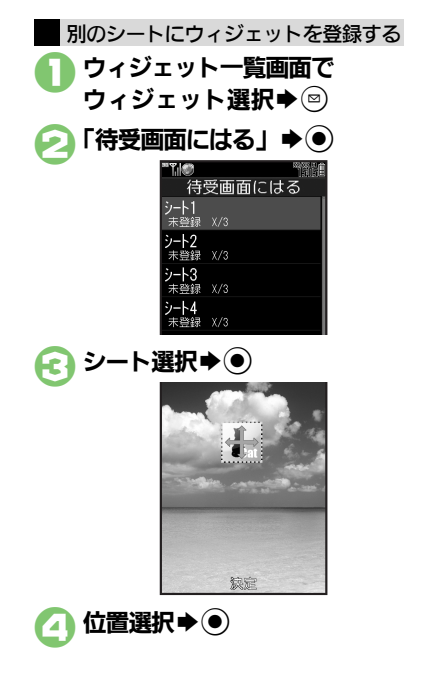

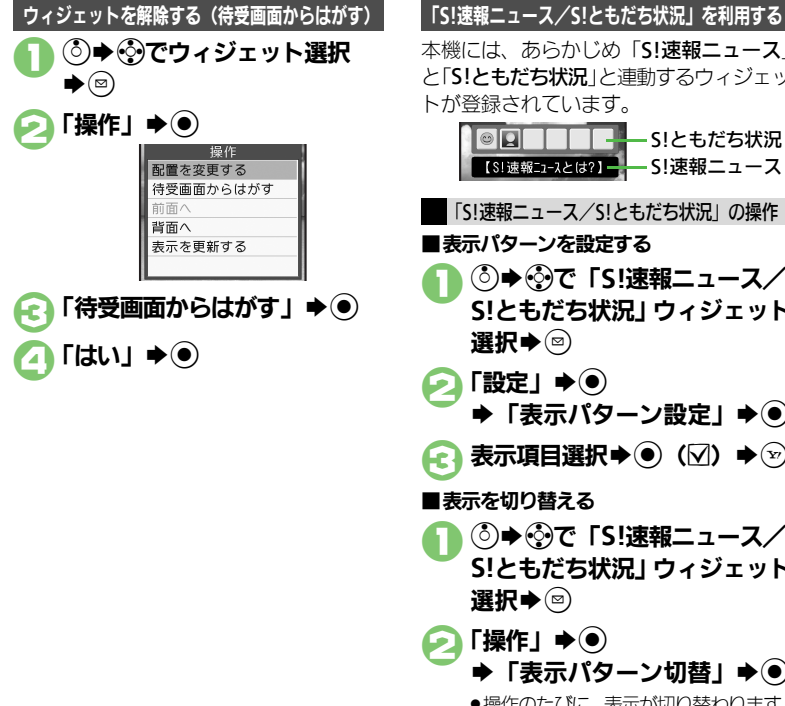

本機には、あらかじめ「S!速報ニュース」 ンタテイメ と「S!ともだち状況」と連動するウィジェッ トが登録されています。 - S!ともだち状況 「S!速報ニュース/S!ともだち状況」の操作 ■表示パターンを設定する (○) ◆ ⑦ で「S! 速報ニュース/ SIともだち状況 | ウィジェット 選択▶♡ 「設定」 ▶ ● ◆「表示パターン設定」 10 ■表示を切り替える (○) ◆ (⑦)で「S! 速報ニュース/ S!ともだち状況」 ウィジェット 選択▶♡ 🥟 「操作」 🔿 🖲 ◆「表示パターン切替」

●操作のたびに、表示が切り替わります。

#### 使いこなしチェック!

┣蓋 ◎便利 ●シートごとにウィジェットをまとめて解除したい●ニュースを登録したい●ニュースの表示速度を変更したい●未読ニュースだけを表示したい ■ニュース画像を表示したい●メンバーを登録したい●メンバーを管理したい(127)P.10-18~P.10-20)

### S!速報ニュース

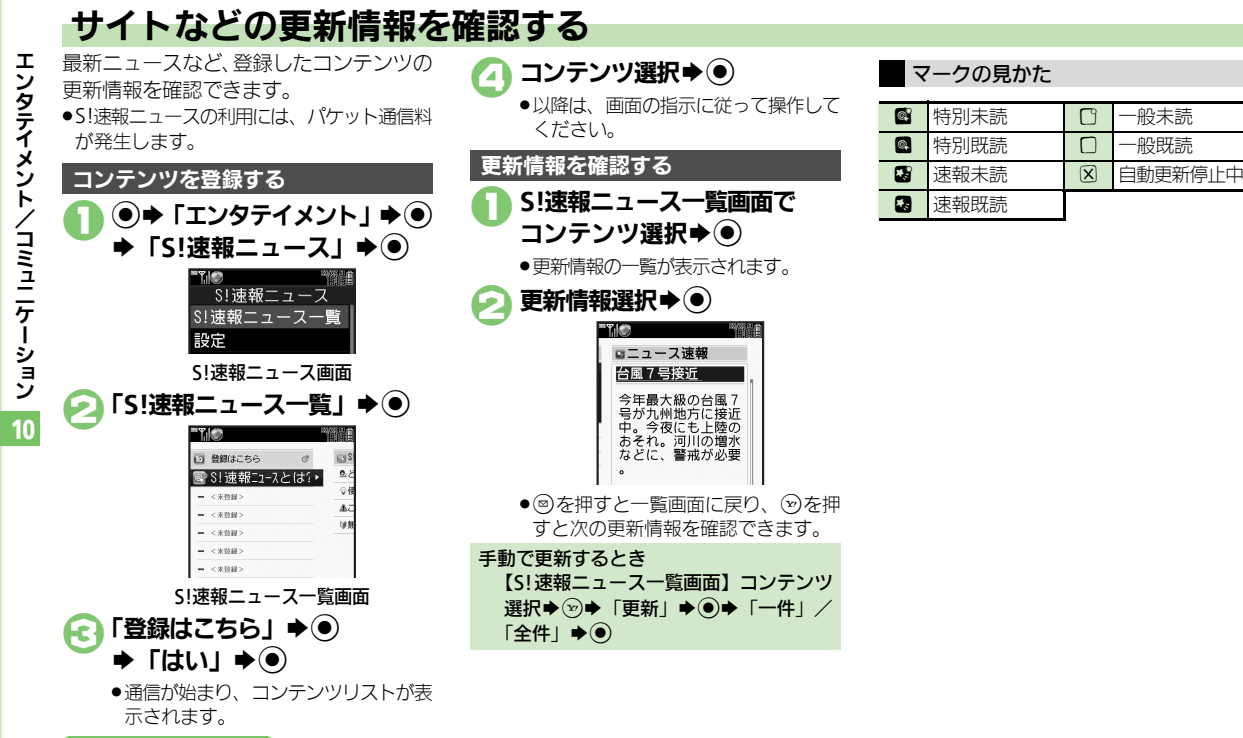

### 使いこなしチェック!

■黄 10-6

≫便利 ●一覧の自動更新を設定したい●自動更新の予定を確認したい●登録したS!速報ニュースを削除したい●S!速報ニュースを初期化したい●背景を 変更したい●更新情報から情報画面に接続したい●画像を取得しない(C) P.10-20~P.10-21)

### S!情報チャンネル

# 配信情報を閲覧する

配信されるさまざまな情報を、自動的に受 信できる情報サービスです。お天気アイコ ンも利用できます。

●S!情報チャンネルの利用には、パケット通 信料が発生します。

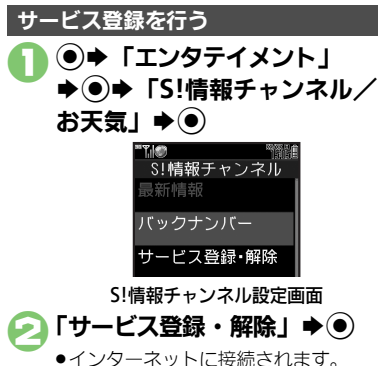

インターネットに接続されます。
 以降は、画面の指示に従って操作してください。

### 新着情報を確認する

S!情報チャンネルの情報は、自動的に受信 され、インフォメーションが表示されます。

### 1、インフォメーション表示中に 「新着S!情報チャンネル」 ●●

- ●情報が表示されます。 以降は、画面の指示に従って操作して ください。
- 情報画面での操作方法は、Yahoo! ケータイと同様です。

### 〕 ●確認終了

インフォメーションが消えたあとで確認するとき

【S!情報チャンネル設定画面】「最新情報」 ◆ ●

以前に受信した情報を確認するとき 【S!情報チャンネル設定画面】「バックナ ンバー」 ◆ ④ ◆ 日付選択 ◆ ●

### お天気アイコンを利用する

S!情報チャンネルのサービス登録を行うと、 現在いる地域の天気を示すマーク(お天気 アイコン)が、待受画面に表示されます。

| ۲ | 晴れ(昼) | ٩                | ЕП   |
|---|-------|------------------|------|
| J | 晴れ(夜) | ş                | 雷雨   |
| θ | くもり   | $\bigtriangleup$ | のち   |
| Ŧ | त्र   | /                | ときどき |
|   |       |                  |      |

例: ∞/\* ◆くもりときどき雨

上記以外にも、天気に関するさまざまな情報がアイコンで表示されます。

お天気アイコンを手動で更新するとき 【S!情報チャンネル設定画面】「お天気ア イコン」◆③◆「手動更新」◆③◆「は い」◆●

10

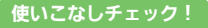

◎使剤 ●新着情報の受信をインフォメーションで知らせない●情報画面の表示サイズを変更したい●情報画面のスクロール単位を変更したい ●情報画面の文字列をコピーしたい●お天気アイコンを待受画面に表示しない●お天気アイコンを自動的に更新しない ●お天気アイコンの更新をインフォメーションで知らせない ほか (ピ子 P.10-21~P.10-22)

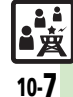

### 電子ブック

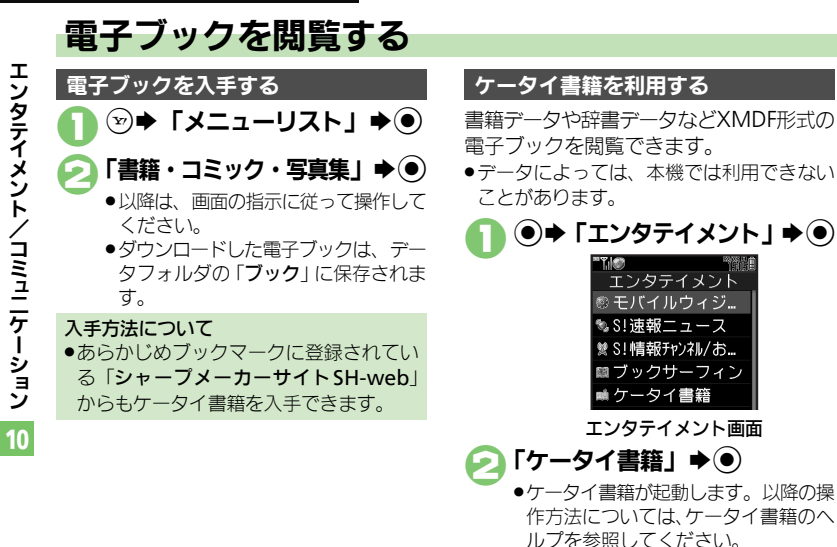

### ブックサーフィン<sup>®</sup>を利用する

コンテンツ・キーをダウンロードしたCCF ファイルを閲覧できます。

 データによっては、本機では利用できない ことがあります。

- エンタテイメント画面で 「ブックサーフィン」 → ●
  - ブックサーフィン<sup>®</sup>が起動します。
     以降の操作方法については、ブック
     サーフィン<sup>®</sup>のヘルプを参照してください。

メモリカードを経由してCCFファイルを移 動したとき

機種変更などでCCFファイルを移動したときは、コンテンツ・キーを再ダウンロードすると閲覧できます。ただし、コンテンツによってはCCFファイルの再ダウンロードが必要なことがあります。

使いこなしチェック!

※便利 ●書籍内の文字列をコピーしたい●以前の機種のケータイ書籍を確認したい●ケータイ書籍ライブラリを使いこなしたい(ピアP.10-22)

コミュニケーション

### コミュニケーションサービスについて

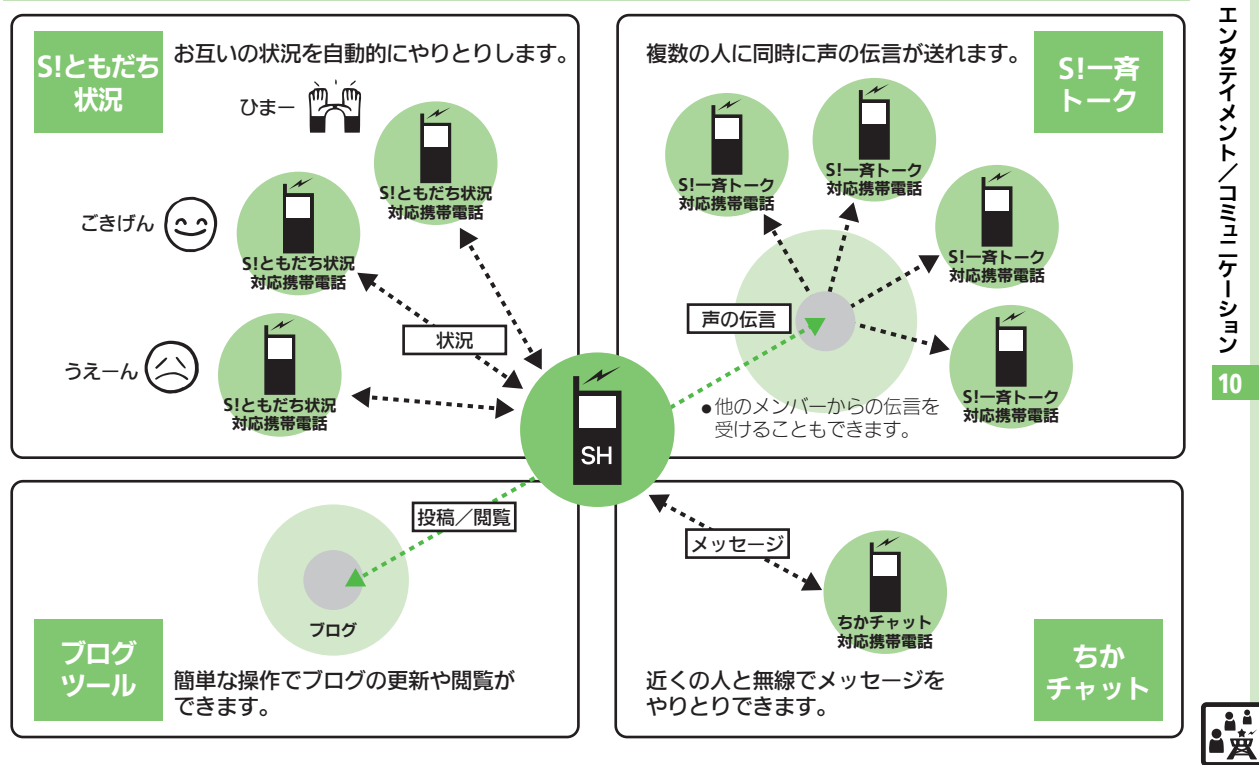

## S!ともだち状況

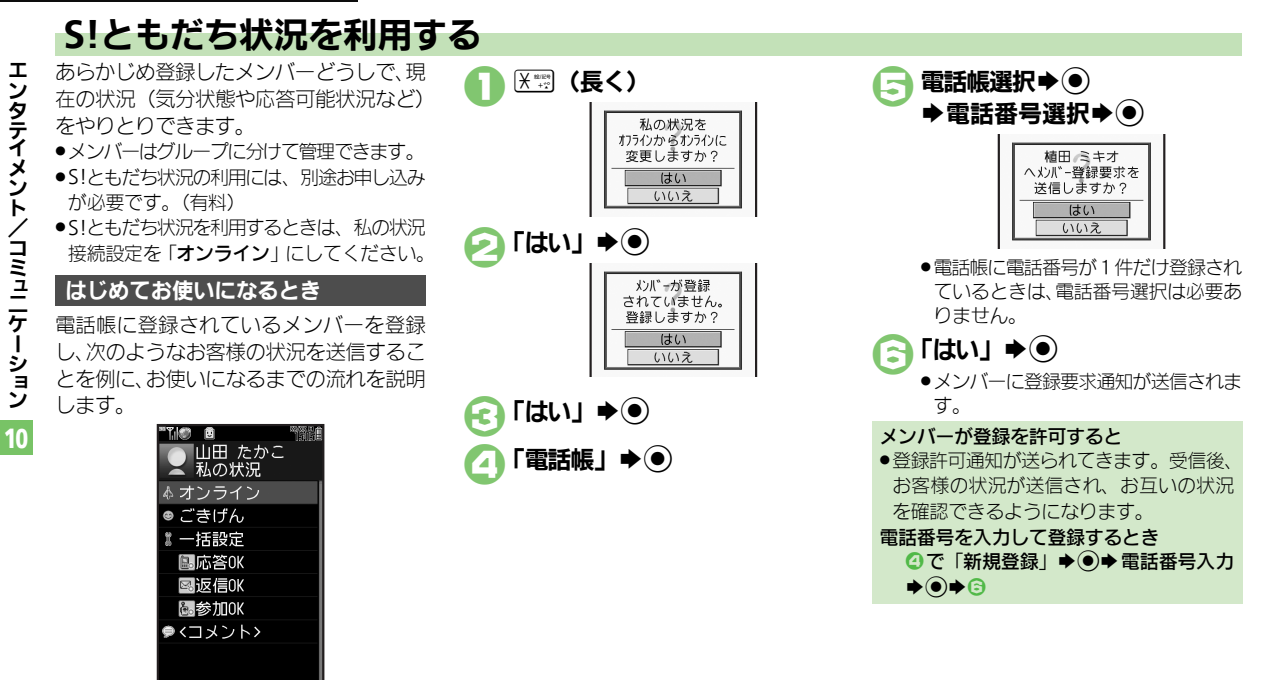

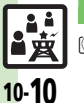

\*\*\*\* 変更

使いこなしチェック!

≫便剤 ●メンバーを追加登録したい●メンバーの登録を解除したい●メンバーを他のグループへ移動したい●グループ名を変更したい●登録要求通知を無視 したい
SIともだち状況を手動で更新したい
SIともだち状況の通知を確認したい
オーナー情報の
画像を
送信したい
ほか
(C) ほか
(C) P10-23)

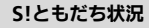

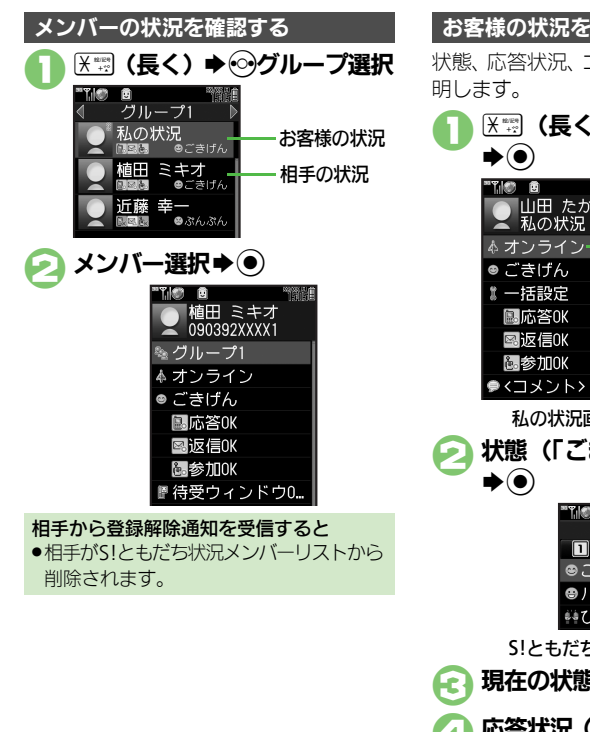

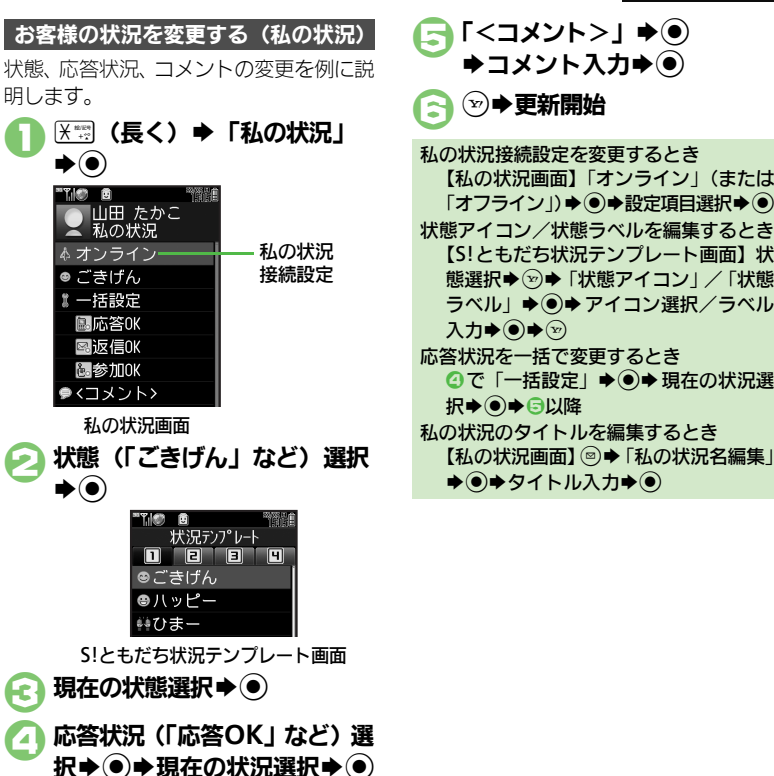

【私の状況画面】「オンライン」(または 「オフライン」)●●●設定項目選択●● 状態アイコン/状態ラベルを編集するとき 【S!ともだち状況テンプレート画面】状 態選択◆ (※) ◆ 「状態アイコン | / 「状態 ラベル | ● ● アイコン選択 / ラベル 応答状況を一括で変更するとき ④で「一括設定」 ● ● ● 現在の状況選 択▶◉▶등以降 私の状況のタイトルを編集するとき

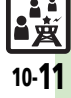

#### S!ともだち状況

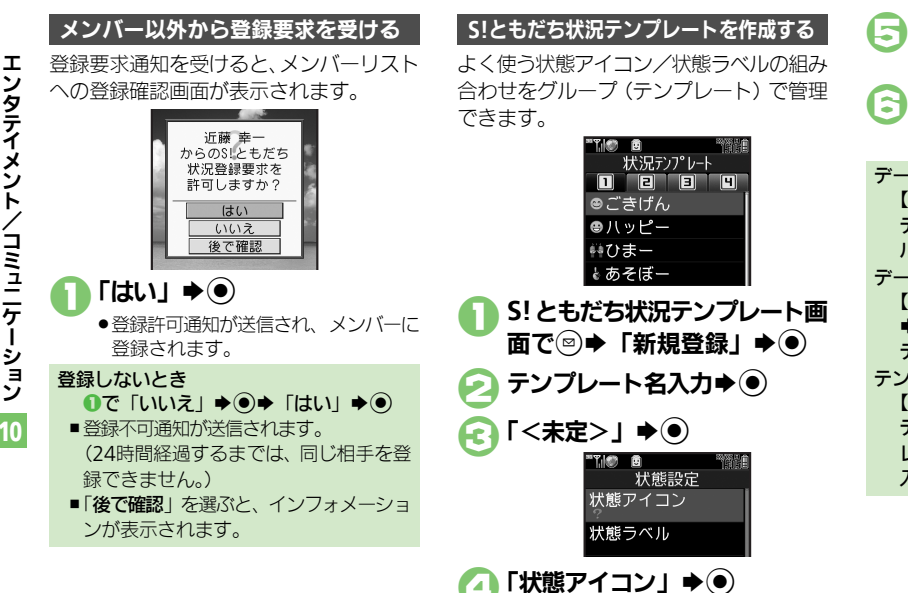

▶アイコン選択 ●

**→ラベル入力→**(●)→(∞) 🕞 🕄 ~ 🖯 をくり返す ▶∞▶登録完了 データフォルダに保存するとき 【S!ともだち状況テンプレート画面】 😔 テンプレート選択◆◎◆「データフォ ルダに保存 | ● ● ● 「ここに保存 | ● ● データフォルダから読み込むとき ◆「データフォルダから追加」 テンプレート選択 テンプレート名を編集するとき 【S!ともだち状況テンプレート画面】 😔 テンプレート選択◆◎◆「状況テンプ レート名編集 | ● ● テンプレート名 入力

「状態ラベル」 ▶ ●

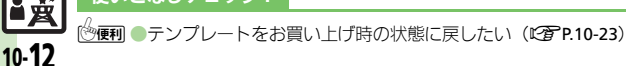

使いこなしチェック!

ンタテイメント/コミュニケーション

10

```
S!一斉トーク
```

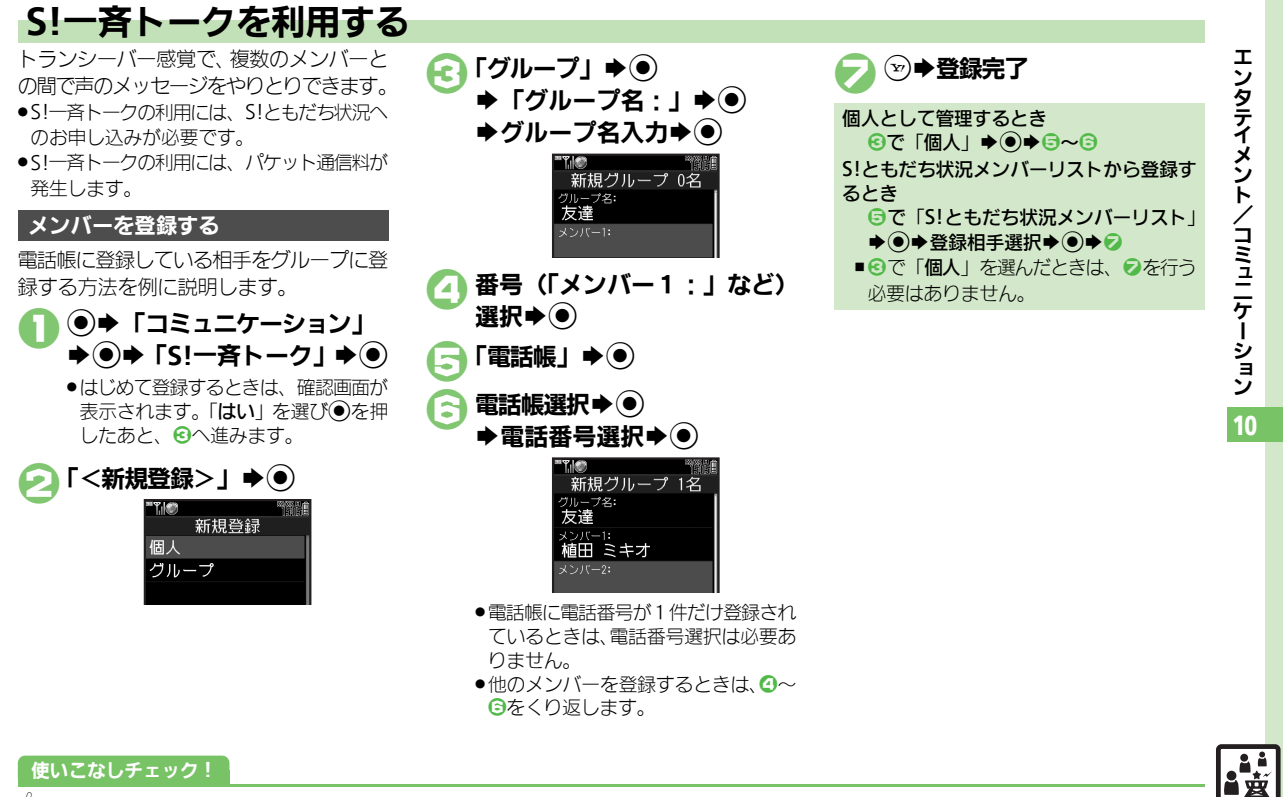

#### S!一音トーク

т

10

直应

10-14

S!一斉トークを発信する ンタテイメント/コミュニケー する方法を例に説明します。 ●あらかじめ私の状況接続設定を「オンライ ン」にしておいてください。(CPP.10-11) (●) ◆「コミュニケーション」 ▶●●●「S!一音トーク」●● "T.I@) 🖻 S!一音トーウメンバーリスト ⇒ <新規登録> 🦉 友達 建夏山 そら -ション メンバー/グループ選択 🌩 🖲 (●) ➡ 発信開始 Ю ●いずれかのメンバーが接続すると、S! 一斉トークが始まります。 スピーカーホンでの通話となります。 電話番号を入力して発信するとき 電話番号入力����「S!一斉トーク発 信⊨▶●▶●

使いこなしチェック!

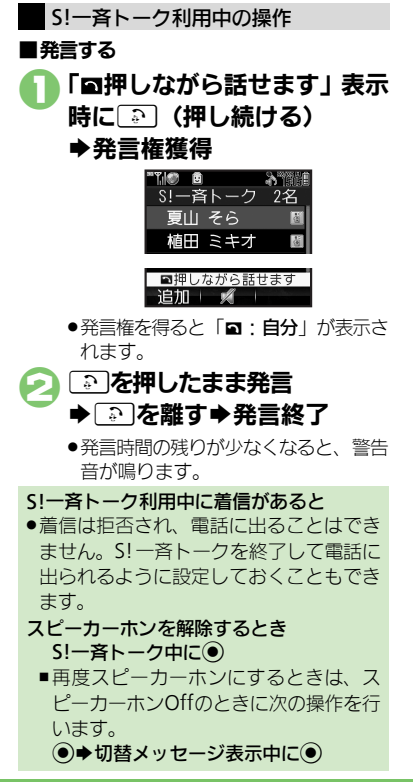

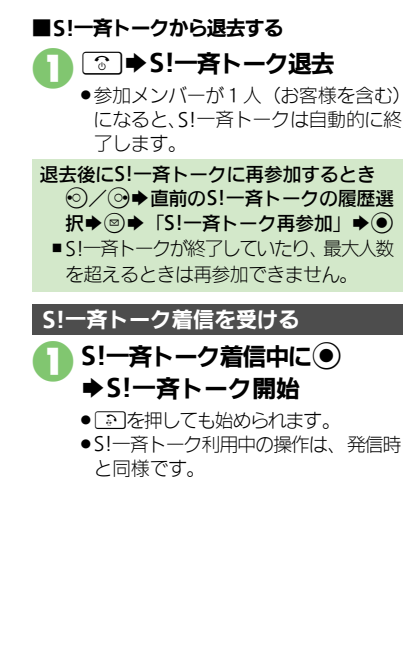

⑦●● スピーカーホンを利用しない●S!一斉トーク中の着信をS!一斉トークを終了して受けたい(『27P.10-24)

エン

タテイメ

シ

トノコミュニケ

Т

シ

ョン

10

# ちかチャットを利用する

近く(半径約10m)にいる友達と通信料 不要で短いメッセージをやりとりできま す。(圏外でも利用できます。)

●ちかチャットはBluetooth<sup>®</sup>を利用します。 このため通信料はかかりません。

#### 利用制限機能について

・本アプリには、18歳未満のお子様による 本アプリの利用を保護者の方が制限する ことができる「利用制限機能」を搭載し ております。なお、携帯電話の「操作用 暗証番号」を用いて「S!アプリオールリ セット」を行うと、利用制限機能で設定 している暗証番号もリセットされ、利用 制限機能が解除されますので、携帯電話 の「操作用暗証番号」の管理にはくれぐ れもご注意ください。

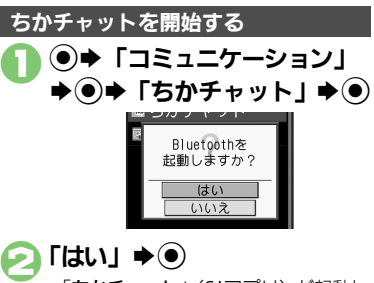

- 「ちかチャット」(S!アプリ)が起動します。
- ●このあと確認画面が表示されます。内容を確認のうえ、◎(はい)または
   ②(いいえ)を押してください。
- ●以降の操作は、「**ちかチャット**」内の 「**使い方**」を参照してください。

### ちかチャットを受ける

ちかチャットの開始要求があると、受信音 が鳴り、確認画面が表示されます。

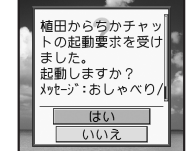

 一定時間操作しないとインフォメーション 表示後、再度受信音が鳴り、確認画面が表示されます。

### 〕「はい」 ●●

- 「ちかチャット」(S!アプリ)が起動します。
- ●このあと確認画面が表示されます。内容を確認のうえ、◎(はい)または
   ⑨(いいえ)を押してください。
- ●以降の操作は、「ちかチャット」内の 「使い方」を参照してください。

開始要求を拒否するとき ①で「いいえ」 ◆ ④

## ブログツール

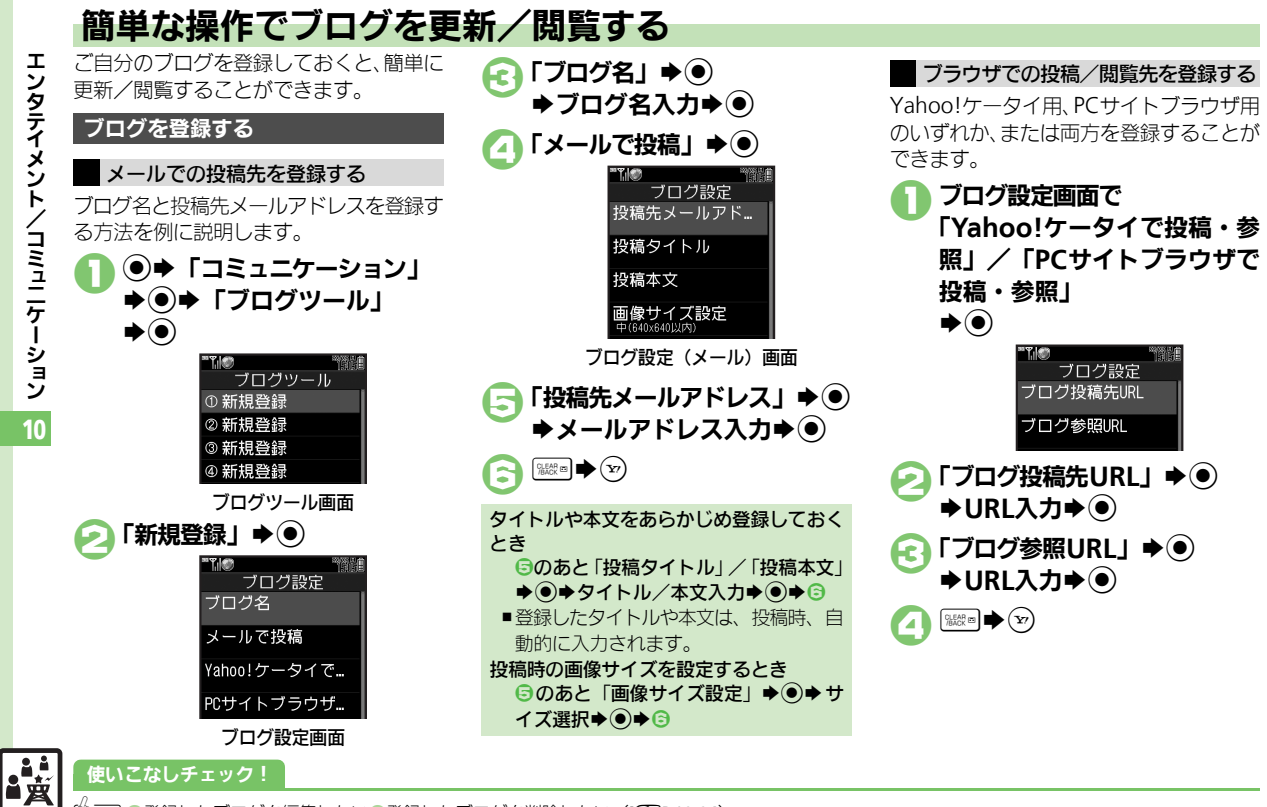

⑦便利●登録したブログを編集したい●登録したブログを削除したい(C2)P.10-24)

ンタテイメン ト コミュニケーション

ブログツール

### ブログに投稿する

メールでの投稿先と、ブラウザでの投稿先 の両方を登録しているときの操作を中心に 説明します。

### メールで投稿する

ブログツール画面でブログ選択
 →
 ●
 ●

「メールで投稿」 ●
 ●
 ●

- ●宛先入力欄に投稿先メールアドレスが 入力されたS!メール作成画面が表示さ れます。
- ブラウザでの投稿先を登録していない
   とき、2は必要ありません。

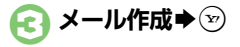

- ブラウザで投稿する
   ブログツール画面でブログ選択
   ●●
   「ブラウザで投稿」 ●●
  - ⊇「ブラウザで投稿」⇒●
    - ●「ブログ投稿先URL」に登録したURL のページが表示されます。
    - メールでの投稿先を登録していないと
       き、2は必要ありません。
    - ●PCサイトブラウザのときは、このあと 警告や確認画面が表示されることがあ ります。画面の指示に従って操作して ください。

Yahoo!ケータイ/PCサイトブラウザ両方 のURLを登録しているとき ②のあとブラウザ選択◆●

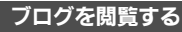

- ブログツール画面でブログ選択 ● ジ
  - ●「ブログ参照URL」に登録したURLの ページが表示されます。
  - ●PCサイトブラウザのときは、このあと 警告や確認画面が表示されることがあ ります。画面の指示に従って操作して ください。

Yahoo!ケータイ/PCサイトブラウザ両方 のURLを登録しているとき ●のあとブラウザ選択◆●

10

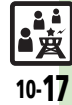

| モバイルウィジェ                              | :ット                                                                                                    | ウィジェット通知を受                       |
|---------------------------------------|----------------------------------------------------------------------------------------------------|----------------------------------|
| ■ウィジェット管理                             |                                                                                                    | 信しない<br>[ウィジェット通知設定]             |
| ウィジェットの詳細情<br>報を確認したい<br>【プロパティ】      | <ul> <li>●・「エンタテイメント」・●・「モバイル<br/>ウィジェット」・●・「ウィジェット一覧」・●</li> <li>・ウィジェット選択・◎・「フロバティ」・●</li> </ul>             | Cookieを許可しない<br>[Cookie設定]       |
| ■ウィジェット通知                             | <ul> <li>●ISI速報ニュース/SIともだち状況」以外のウィジェットを選んでください。</li> </ul>                                                     | Cookieを削除したい<br>[Cookie削除]       |
| ■ ノインエノト 通知履歴<br>ウィジェット通知履歴<br>を確認したい | 展4年<br>[共通操作] ● ◆「エンタテイメント」 ◆ ● ◆「モ<br>パイルウィジェット」 ◆ ● ◆「ウィジェット通                                                | ■待受画面での操作                        |
| [ウィジェット通知履歴]                          | 知履歴」◆●◆下記の操作                                                                                                   | Yahoo!JAPANにロ<br>グインしたい          |
|                                       | 全文表示する<br>通知選択◆ ◎ → 「全文表示」 → ●                                                                                 | [Yahoo!JAPANログイン]                |
|                                       | 削除する<br> 通知選択→◎→「削除」→●→「はい」→●                                                                                  | ウィジェットの表示位                       |
|                                       | 全件削除する<br>通知選択⇒ ◎⇒「全件削除」⇒ ●⇒ 操作用暗証                                                                             | 置を変更したい<br>[配置を変更する]             |
|                                       | 番号入力⇒●⇒「はい」⇒●                                                                                                  | ウィジェットを前面/<br>背面に移動したい           |
| ■ウィジェット設定                             |                                                                                                    | [前面へ/背面へ]                        |
| 自動的に更新しない<br>[自動更新設定]                 | <ul> <li>● 「エンタテイメント」 ● ● 「モバイル<br/>ウィジェット」 ● ● 「設定」 ● ● ◆ 「自動更<br/>新設定」 ● ● ◆ 「Off」 ● ●</li> </ul>            | 表示を更新したい<br>[表示を更新する]            |
| 海外で自動的に通信し<br>たい                      | <ul> <li>● 「エンタテイメント」 ◆ ● ◆ 「モバイル<br/>ウィジェット」 ◆ ● ◆ 「設定」 ◆ ● ◆ 「海外自</li> </ul>                                 | シート ことに リィ<br>ジェットをまとめて解<br>除したい |
| [海外自動通信設定]                            | 動通信設定」⇒●→「On」⇒●                                                                                                | [全部はがす/                          |
| 海外利用時に確認画面<br>を表示しない<br>[海外利用確認設定]    | <ul> <li>● 「エンタテイメント」 + ● + 「モバイル<br/>ウィジェット」 + ● + 「設定」 + ● + 「海外利</li> <li>用確認設定」 + ● + 「Off」 + ●</li> </ul> | 選択してばかす」                         |

| ウィジェット通知を受<br>信しない<br><b>[ウィジェット通知設定]</b> | <ul> <li>「エンタテイメント」</li> <li>「モバイル<br/>ウィジェット」</li> <li>「設定」</li> <li>「ウィジェッ<br/>ト通知設定」</li> <li>「Off」</li> </ul> |
|-------------------------------------------|----------------------------------------------------------------------------------------------------|
| Cookieを許可しない<br><b>[Cookie設定]</b>         | <ul> <li>● 「エンタテイメント」 ● ● 「モバイル<br/>ウィジェット」 ● ● 「設定」 ● ● 「Cookie<br/>設定」 ● ● 「許可しない」 ● ●</li> </ul>               |
| Cookieを削除したい<br>【 <b>Cookie削除</b> 】       | <ul> <li>● 「エンタテイメント」 ● ● 「モバイル<br/>ウィジェット」 ● ● 「設定」 ● ● 「Cookie<br/>削除」 ● ● 「はい」 ● ●</li> </ul>                  |

| Yahoo!JAPAN にロ<br>グインしたい<br>[Yahoo!JAPANログイン] | <ul> <li>③ ● ● 「Yahoo!JAPANログイン (Yahoo!<br/>JAPANログアウト)」 ● ●</li> <li>● 以降は、画面の指示に従って操作してください。</li> <li>● Yahoo!JAPANログイン中は、上記の操作でログア<br/>ウトできます。</li> </ul> |
|-----------------------------------------------|----------------------------------------------------------------------------------------------------|
| ウィジェットの表示位<br>置を変更したい<br>[配置を変更する]            | <ul> <li>③● ③でウィジェット選択● ◎● 「操作」● ●</li> <li>「配置を変更する」● ● 表示位置変更●</li> </ul>                                                                                  |
| ウィジェットを前面/<br>背面に移動したい<br>【前面へ/背面へ】           | <ul> <li>③● ③でウィジェット選択● ◎●「操作」● ●</li> <li>「前面へ」 / 「背面へ」 ● ●</li> </ul>                                                                                      |
| 表示を更新したい<br>【表示を更新する】                         | ③◆・③でウィジェット選択→◎→「操作」→●<br>◆「表示を更新する」→●                                                                                                    |
| シート ごとにウィ<br>ジェットをまとめて解                       | 其通操作<br>③◆◎◆「一覧から操作」◆●◆「待<br>受画面からはがす」◆●◆下記の操作                                                                                                    |
| 除したい<br>[全部はがす/<br>選択してはがす]                   | すべて解除する<br>「全部はがす」 ⇒ ● ⇒ シート選択 →                                                                                                    |
|                                               | 複数選択して解除する<br>「選択してはがす」● ● ウィジェット選択● ●<br>(図) ● ウィジェット指定完了● ⑨ ● 「はい」● ●                                                                                      |

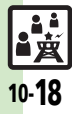

| ウィジェットの機能説      | ③ → 🖻 → 「モバイルウィジェットとは?」 → 🖲    | ■「S!速報ニュース/ | ´S!ともだち状況」(S!速報ニュース表示時)      |
|-----------------|--------------------------------|-------------|------------------------------|
| 明を確認したい         | ●以降は、画面の指示に従って操作してください。        | ニュースを登録したい  | ⑧▶「S!速報ニュース/S!ともだち状況」ウィ      |
| [モバイルウィジェットとは?] |                                | [ニュース登録]    | ジェット選択⇒◎⇒「操作」⇒●⇒「コンテン        |
| ポインタの速度を遅く      | ③◆◎◆「設定」◆●◆「ポインタ速度設定」          |             | ツメニュー」⇒◉⇒「ニュース登録」⇒◉⇒         |
| したい             | ▶●▶「遅い」 ▶●                     |             | 「S!速報ニュース一覧」 ⇒ ● ⇒ 「登録はこちら」  |
| [ポインタ速度設定]      |                                |             | ◆●◆「はい」◆●◆リスト選択◆●◆コンテ        |
| ■2)L            |                                |             | ンツ選択 ● ●                     |
| ע=ר<br>ד-ע      |                                |             | ●以降は、画面の指示に従っく操作しくください。      |
| シート名を変更したい      | 共通操作(③) ◆ ◎ ◆ 「設定」 ◆ ④ ◆ 「シート設 | ニュースの表示速度を  | ◎ ◆「S!速報ニュース/S!ともだち状況」ウィ     |
| 「シート名変更」        | 定」◆●◆「シート名変更」◆●◆下記の操作          | 変更したい       | ジェット選択⇒◎⇒「操作」⇒●⇒「コンテン        |
|                 | シート名を変更する                      | 【ニュース表示速度】  | ツメニュー」⇒●⇒「ニュース表示設定」⇒●        |
|                 | 変更するシート選択⇒●⇒シート名修正⇒●           |             | ◆「ニュース表示速度」 ◆ ● ◆ 速度選択 ◆ ●   |
|                 | 変更したシート名をすべて元に戻す               | 未読ニュースだけを表  | ③▶「S!速報ニュース/S!ともだち状況」ウィ      |
|                 |                                | 示したい        | ジェット選択⇒◎⇒「操作」⇒●⇒「コンテン        |
| シートをロックしたい      | 「共通操作」③●◎●「設定」●●●「シート設         | [ニュース表示対象]  | ツメニュー」⇒●⇒「ニュース表示設定」⇒●        |
| [シートロック設定]      | 定」→●→「シートロック設定」→●→操作用          |             | ◆「ニュース表示対象」 ◆ ④ ◆ 「未読のみ」 ◆ ④ |
|                 | 暗証番号入力 ◆● ◆ 下記の操作              | ニュース画像を表示し  | ⑧▶「S!速報ニュース/S!ともだち状況」ウィ      |
|                 | シートをロックする                      | たい          | ジェット選択◆◎◆「操作」◆●◆「コンテン        |
|                 | ロックするシート選択⇒●⇒「On」⇒●            | [ニュース画像表示]  | ツメニュー」⇒●⇒「ニュース表示設定」⇒●        |
|                 | シートロック一時解除方法を変更する              |             | ◆  ニュース画像表示」 ◆ ● ◆ 「On」 ◆ ●  |
|                 | 「ロック解除方法」 ◆ ● ◆ 「パスワードなし」 ◆ ●  |             | ● S!速報ニュースだけを表示しているときに限り設定   |
|                 | ●③を押したあと、「圓」を選び●を押すだけで、シー      |             | じさまり。                        |
|                 | トロックが一時解除できるようになります。           |             |                              |

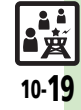

|   | ■「S!速報ニュース/              | ´S!ともだち状況」(S!ともだち状況表示時)                          | S!速報ニュース       |                                                         |
|---|--------------------------|--------------------------------------------------|----------------|---------------------------------------------------------|
|   | メンバーを登録したい<br>[メンバー表示登録] | 「S!ともだち状況(一覧)」以外で登録する<br>⑧⇒「S!速報ニュース/S!ともだち状況」ウィ | ■情報確認/更新       | · · · · · · · · · · · · · · · · · · ·                   |
|   |                          | ジェット選択⇒●⇒・⑦でメンバー登録欄選択⇒                           | 一覧の自動更新を設定     | ●◆「エンタテイメント」◆●◆「S!速報ニュー                                 |
|   |                          | ◎◆「操作」 ◆ ● ◆「コンテンツメニュー」 ◆ ●                      | したい            | ス」⇒●⇒「設定」⇒●⇒「自動更新設定」⇒●⇒                                 |
|   |                          | ⇒「メンバー表示登録」⇒●⇒登録種別選択⇒                            | [自動更新設定]       | 種類選択⇒●⇒●⇒更新間隔選択または「On」                                  |
|   |                          | ●◆メンバー選択◆●                                       |                | ▶●                                                      |
|   |                          | 「S!ともだち状況 (一覧)」で登録する                             |                | <ul> <li>●このあと、確認画面が表示されたときは、</li> <li>●を押しま</li> </ul> |
|   |                          | ③▶「S!速報ニュース/S!ともだち状況」ウィ                          |                | す。<br>                                                  |
|   |                          | ジェット選択⇒☺⇒「操作」⇒◉→「コンテン                            |                | <ul> <li>特別」を「On」に設定すると、4時間ごとに更新</li> </ul>             |
|   |                          | ツメニュー」⇒◉⇒「メンバー表示登録」⇒◉                            |                |                                                         |
|   |                          | ▶登録種別選択⇒●⇒メンバー選択⇒●⇒「(未                           |                | ●「一板」を「UN」に改正すると、「□「回更利され」<br>ます                        |
|   |                          | 登録)」 ▶ ●                                         |                | ●白動再新しないときは「Off」を躍んで●を押しま                               |
|   | メンバーを管理したい               | [共通操作] ③● 「S!速報ニュース/S!ともだち状                      |                | す。                                                      |
|   | [メンバー管理]                 | 況」ウィジェット選択⇒●⇒發でメンバー選択                            |                | <ul> <li>●更新情報が多いと、パケット通信料が高額になる可</li> </ul>            |
|   |                          | ◆◎◆「操作」◆●◆「コンテンツメニュー」                            |                | 能性があります。                                                |
|   |                          | ●●●下記の操作                                         |                | <ul> <li>●海外では自動更新されません。</li> </ul>                     |
|   |                          | メンバーを解除する                                        | 自動更新の予定を確認     | ●◆「エンタテイメント」◆●◆「S!速報ニュー                                 |
|   |                          | 「登録メンバーの解除」⇒●⇒「はい」⇒●                             | したい            | ス」→●→「設定」→●→「自動更新予定確認」                                  |
|   |                          | メンバーを並べ替える                                       | [自動更新予定確認]     | ●●                                                      |
|   |                          | 「メンバーの移動」 ⇒ ◉ ⇒ 🐵 (上へ) / 💬 (下へ)                  | 登録したS!速報ニュー    | [共通操作] ● ◆ 「エンタテイメント」 ◆ ● ◆ 「S!                         |
|   |                          | $\bullet$                                        | スを削除したい        | 速報ニュース」 ◆ ● ◆ 「S! 速報ニュース一覧」                             |
|   |                          | メンバーのアイコンを変更する                                   | [1件削除/全件削除]    | ◆●◆コンテンツ選択◆◎◆下記の操作                                      |
|   |                          | 「アイコン変更」⇒●⇒アイコン選択⇒●                              |                | 1件だけ削除する                                                |
|   |                          |                                                  |                | 「一件」⇒●⇒「はい」⇒●                                           |
|   |                          |                                                  |                | すべて削除する                                                 |
|   |                          |                                                  |                | 「全件」→●→操作用暗証番号入力→●→「は                                   |
|   |                          |                                                  |                | [l] ⇒●                                                  |
|   |                          |                                                  | S!速報ニュースを初期    | ●◆「エンタテイメント」>●●◆「S!速報ニュー                                |
|   |                          |                                                  | 化したい           | ス」 ◆ ● ◆ 「設定」 ◆ ● ◆ 「S!速報ニュースー                          |
| 1 |                          |                                                  | [S!速報ニュース一覧消去] | 覧消去」→●→操作用暗証番号入力→●→「は                                   |

**ι**\] **●**●

 ● 自動更新中は操作できません。

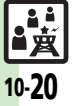

### ■その他

| 背景を変更したい<br>【背景変更設定】             | <ul> <li>● 「エンタテイメント」</li> <li>● 「I設定」</li> <li>● 「背景変更設定」</li> <li>● 背景選択</li> </ul>                       |
|----------------------------------|----------------------------------------------------------------------------------------------------|
| 更新情報から情報画面<br>に接続したい<br>【情報画面接続】 | <ul> <li>「エンタテイメント」・●、「S!速報ニュース」・●、「S!速報ニュース一覧」・●、コンテンツ選択・●、更新情報選択・●、タイトル選択・●、「はい」・●</li> </ul>             |
| 画像を取得しない<br>【 <b>画像取得設定】</b>     | <ul> <li>● 「エンタテイメント」</li> <li>● 「S!速報ニュース」</li> <li>● 「認定」</li> <li>● 「画像取得設定」</li> <li>● 「Off」</li> </ul> |

# S!情報チャンネル

### ■情報受信

| 新着情報の受信をイン<br>フォメーションで知ら<br>せない<br>[S!情報チャンネル通知設定] | <ul> <li>「エンタテイメント」</li> <li>「S!情報チャンネル通</li> <li>ンネル/お天気」</li> <li>「S!情報チャンネル通</li> <li>知設定」</li> <li>「Off」</li> <li>「</li> </ul> |
|----------------------------------------------------|----------------------------------------------------------------------------------------------------|
| 受信できなかった情報<br>を再度受信したい<br>[再配信要求]                  | <ul> <li>「エンタテイメント」</li> <li>「S!情報チャンネル/お天気」</li> <li>「再配信要求」</li> <li>「はい」</li> </ul>                                             |

### ■情報画面

| 情報画面の表示サイズ<br>を変更したい<br><b>[表示サイズ]</b> | 情報画面で◎◆「設定」◆●◆「表示サイズ」◆<br>●◆表示サイズ選択◆●                                                                                   |
|----------------------------------------|----------------------------------------------------------------------------------------------------|
| 情報画面のスクロール<br>単位を変更したい<br>【スクロール単位】    | 情報画面で⑤⇒「設定」⇒●⇒「スクロール単<br>位」⇒●⇒スクロール単位選択⇒●                                                                               |
| 情報画面の文字列をコ<br>ピーしたい<br>[テキストコピー]       | 情報画面で◎●「テキストコピー」●●●開始<br>文字選択●●●終了文字選択●●                                                                                |
| 情報画面からファイル<br>を保存したい<br>[ファイル保存]       | 情報画面で◎ ◆「ファイル保存」 ◆ ● ◆保存す<br>るファイル選択 ◆ ● ◆「保存」 ◆ ● ◆ ファイル<br>名入力 ◆ ● ◆ 「ここに保存」 ◆ ●<br>● ファイルによっては、自動的に保存されることがあ<br>ります。 |
| 情報画面の詳細情報を<br>確認したい<br>[プロパティ表示]       | 情報画面で◎◆「ブロパティ表示」◆●                                                                                                    |

エンタテイメント/コミュニケーション 10

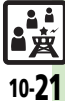

#### ■お天気アイコン

| 天気予報を表示したい<br>[天気予報]                             | <ul> <li>「エンタテイメント」</li> <li>「お天気」</li> <li>「お天気アイコン」</li> <li>「天気予報」</li> </ul>                                            |
|--------------------------------------------------|----------------------------------------------------------------------------------------------------|
| 天気予報の情報画面の<br>文字サイズを設定した<br>い<br>[文字サイズ]         | 情報画面で◎●「設定」●●●「文字サイズ」●<br>●●文字サイズ選択●●                                                                                       |
| お天気アイコンを待受<br>画面に表示しない<br>[待受表示設定]               | <ul> <li>「エンタテイメント」</li> <li>「S!情報チャンネル/お天気」</li> <li>「お天気アイコン」</li> <li>「設定」</li> <li>「待受表示設定」</li> <li>「Off」</li> </ul>   |
| お天気アイコンを自動<br>的に更新しない<br>[アイコン更新設定]              | <ul> <li>「エンタテイメント」・・・「S!情報チャンネル/お天気」・・「お天気アイコン」・・</li> <li>「設定」・・・「アイコン更新設定」・・</li> <li>「Off」・・</li> </ul>                 |
| お天気アイコンの更新<br>をインフォメーション<br>で知らせない<br>[天気予報通知設定] | <ul> <li>「エンタテイメント」</li> <li>「S!情報チャンネル/お天気」</li> <li>「お天気アイコン」</li> <li>「設定」</li> <li>「天気予報通知設定」</li> <li>「Off」</li> </ul> |

#### 雷子ブック 書籍内の文字列をコ閲覧中に♡→「文字列をコピー」→●→開始文 ピーしたい 字選択⇒◉⇒終了文字選択⇒◉ [文字列をコピー] 以前の機種のケータイ ● ◆ 「エンタテイメント」 ◆ ● ◆ 「ケータイ書 書籍を確認したい 籍│→◎→ケータイ書籍選択→● [ケータイ書籍ライブラリ] • ファイル形式によっては、表示されないものがあり ます。 ケータイ書籍ライブラ | 共通操作| ● ● 「エンタテイメント | ● ● ● 「ケー リを使いこなしたい タイ書籍」→◎→下記の操作 [ケータイ書籍ライブラリ利用] フォルダを作成する ◎→「フォルダ作成 | → ● → フォルダ名入力 → ● 表示フォルダを切り替える ◎⇒「表示フォルダ切替」⇒●⇒フォルダ選択 フォルダ名/ファイル名を変更する フォルダ/ファイル選択⇒◎⇒「フォルダ名変 更」/「ファイル名変更」 → ④ → フォルダ名/ ファイル名入力 🄶 🖲 ファイルを移動する |ファイル選択⇒◎⇒「移動」⇒●⇒移動先フォ ルダ選択⇒●⇒「ここに移動」⇒● フォルダ/ファイルを削除する |フォルダ/ファイル選択⇒◎⇒「削除| ⇒●)⇒ 「はい」 🍬 🖲 詳細情報を確認する ファイル選択⇒◎⇒「プロパティ」⇒●

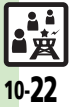

エンタテイメント/コミュニケーション 10

10

| SIともだち状況                            |                                                                                               | ■状態/応答状況                                 |                                                                                                    |
|-------------------------------------|-----------------------------------------------------------------------------------------------|------------------------------------------|----------------------------------------------------------------------------------------------------|
| ■メンバー/グループ                          |                                                                                               | 応答状況の組み合わせ<br>を登録したい                     | <ul> <li>※三(長く) ● ◎ ● 「S!ともだち状況設定」 ● ●</li> <li>「応答状況一括設定」 ● ● ● 「ユーザー設定」</li> </ul>                                  |
| メンバーを追加登録したい                        | ※雪(長く) ● ● グループ選択 ● ● 「メンバー<br>追加登録」 ● ● 登録方法選択 ● ● 登録相手                                      | [応答状況一括設定]                               | <ul> <li>● ● 着信の種類選択 ● ● 応答状況選択 ● ●</li> <li>●</li> </ul>                                                             |
| 【メンバー 追加 豆 録 】<br>メンバーの登録を解除<br>したい | 選択/電話番号人力 ● 「はい」 ●<br><u></u><br><u></u><br>(長く) ●<br>グループ選択 メンバー選択<br>● 「登録解除」 ● 「はい」 ● 「はい」 | 状態アイコンと状態ラ<br>ベルの組み合わせを変<br>更したい         | <ul> <li>※三(長く)●「S!ともだち状況設定」●</li> <li>「状態設定」●</li> <li>・ジテンプレート選択・状態選択●</li> <li>「状態アイコン」●</li> <li>・アイコン</li> </ul> |
|                                     | <ul> <li>登録解除通知が送信されます。(24時間経過するまでは、同じ相手を登録できません。)</li> </ul>                                 | 山小湖政ルコ                                   | 選択 ● ▼   状態ラベル」 ▼ ● ▼ ラベル入力 ▼<br>● ▼ ≫                                                                                |
| メンバーを他のグルー                          | 迷っ (長く) ⇒ ☺グループ選択⇒ メンバー選択⇒                                                                    | ■S!ともだち状況テ                               | ンプレート                                                                                                    |
| プへ移動したい<br><b>[グループ移動]</b>          | ◎→「グループ移動」→●→移動先選択→●                                                                          | テンプレートをお買い<br>上げ時の状態に戻した                 | <u>供通操作</u> (長く) ⇒「私の状況」 ⇒ ● ⇒ 状態 選択 ⇒ ● ⇒ 下記の操作                                                                      |
| グループ名を変更した<br>い<br><b>[グループ名変更]</b> | ※三(長く) ● ○ グループ選択 ● ◎ ● 「グルー<br>プ名変更」 ● ● ● グループ名入力 ●                                         | い<br>[リセット]                              | 1件リセットする<br><sup></sup> ⊕テンプレート選択 ● ● 「1件リセット」 ◆ ●<br>◆ 「はい」 ◆ ●                                                      |
| 登録要求通知を無視したい<br>[メンバー登録応答設定]        | (共通操作) 迷望(長く) ◆ ◎ ◆ 「S!ともだち状況<br>設定」 ◆ ● ◆ 「メンバー登録応答設定」 ◆ ● ◆<br>下記の操作                        |                                          | 全件リセットする<br>◎ → 「全件リセット」 → ● → 「はい」 → ●                                                                               |
|                                     | 電話帳未登録者を無視する                                                                                  | ■更新/確認                                   |                                                                                                    |
|                                     | 「電話帳未登録者のみ無視」 ⇒ ●<br>● 電話帳未登録者には、自動的に登録不可通知を返信<br>します。                                        | S!ともだち状況を手動<br>で更新したい<br>[最新情報更新]        | ぼ…(長く)→ ◎→「S!ともだち状況設定」→ ◎→     「最新情報更新」 → ●                                                                           |
|                                     | すべて無視する<br>「常に無視」 → ●<br>・ 自動的に登録不可通知を返信します。                                                  | S!ともだち状況の通知<br>を確認したい<br>[S!ともだち状況通知リスト] | ※壹(長く) ◆◎◆「S!ともだち状況通知リスト」◆●◆通知選択◆●                                                                                    |

■オーナー情報

10-**23** 

■資

| S!一斉トーク                               |                                                                   | ブロ           |
|---------------------------------------|-------------------------------------------------------------------|--------------|
| ■メンバーリスト                              |                                                                   | 登録し          |
| メンバー(個人)を編<br>集したい<br><b>[メンバー編集]</b> | (共通操作)●◆「コミュニケーション」◆●◆<br>「S!一斉トーク」◆●◆メンバー(個人)選択<br>◆◎◆下記の操作      | <i>บ†</i> ะเ |
|                                       | メンバー (個人) を変更する<br>「編集」 ● ● ● 電話番号選択方法選択 ● ●<br>登録相手選択 ●          | 登録し<br>したし   |
|                                       | メンバー (個人)を削除する<br>「削除」 ⇒                                          |              |
| グループを編集したい<br>【グループ編集】                | (共通操作)●◆「コミュニケーション」◆●◆<br>「S!一斉トーク」◆●◆グループ選択◆◎◆下記の操作              |              |
|                                       | グルーブを編集する<br>「編集」 → ● → 編集項目選択 → ● → 入力/編集<br>→ ● → 空             |              |
|                                       | グループ内のメンバーを削除する<br>「編集」→ ●→ メンバー選択→ ◎→ 「削除」 → ●<br>→ 「はい」 → ● → ※ |              |
|                                       | グループを削除する<br>「削除」 ⇒ ● ⇒ 「はい」 ⇒ ●                                  |              |

### ブログツール

| 登録したブログを編集 | ●◆「コミュニケーション」 ◆●◆「ブログ                            |
|------------|--------------------------------------------------|
| したい        | ツール」⇒●⇒ブログ選択⇒◎⇒「編集」⇒●                            |
| [編集]       | ◆編集項目選択 ● ● 各項目を編集 ● 1000                        |
|            | ●「 <b>ブログ名</b> 」を編集したときは、 <sup>1988</sup> を押す必要は |
|            | ありません。                                           |
| 登録したブログを削除 | ●◆「コミュニケーション」 ◆●◆「ブログ                            |
| したい        | ツール」⇒●⇒ブログ選択⇒◎⇒「1件削除」⇒                           |
| [1件削除]     | ● <b>→</b> 「はい」 <b>→</b> ●                       |

| スピーカーホンを利用<br>しない<br>「フピーカーホン」 | <ul> <li>● 「コミュニケーション」 ● ● 「S! 一 斉</li> <li>トーク」 ● ● ● ● 「スピーカーホン」 ● ●</li> <li>○ ● ● ●</li> </ul> |
|--------------------------------|----------------------------------------------------------------------------------------------------|
|                                |                                                                                                    |
| S!一斉トーク中の着信                    |                                                                                                    |
| を3!一斉トークを終了して受けたい              | トーク」→●→◎→「宿信時優先動作」→●→<br>「音靑善信」/「TVコール善信」→●→「善信                                                    |
| [着信時優先動作]                      |                                                                                                    |

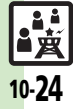

# こんなときは

т

ンタテイメ

シ

トノコミュニケ

・ション

10

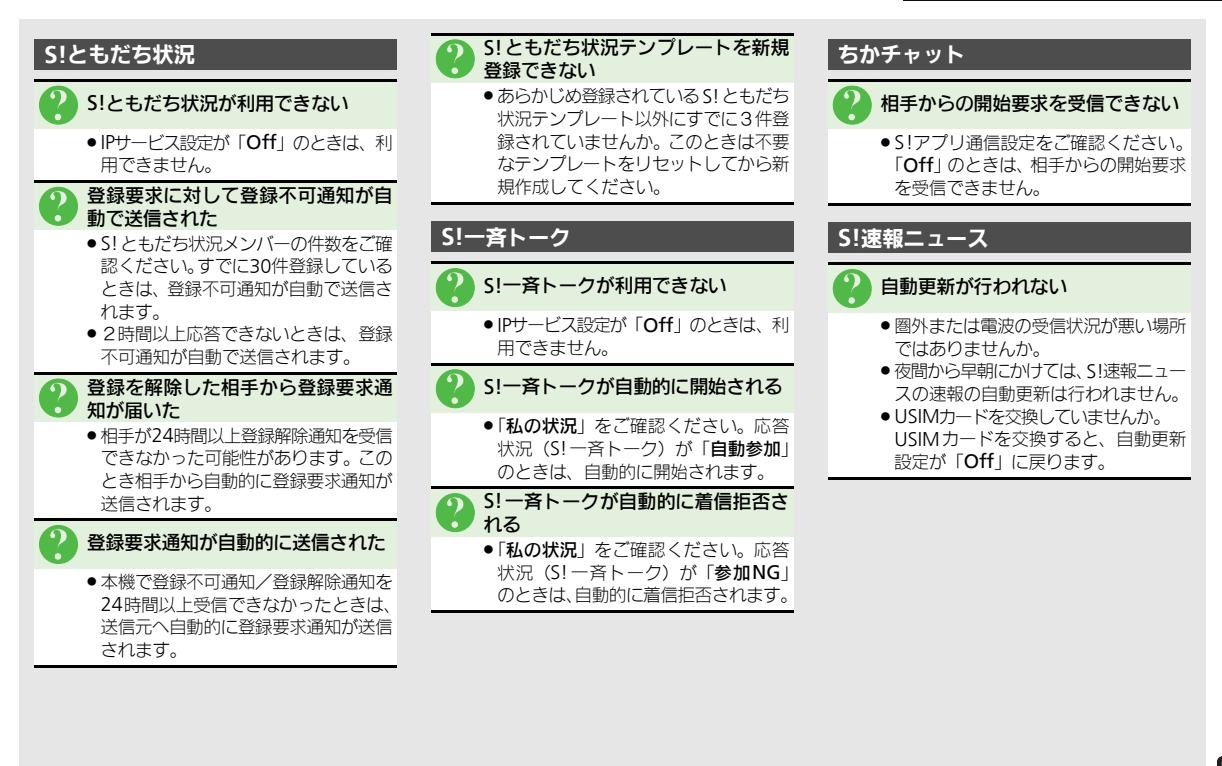

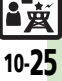

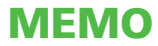